## Text Administration How to insert / edit text in the description of all the products of a certain category or subcategory?

01) Access the Control Panel

- 02) After login click on Tools >> Text Administration
- 03) After clicking on New File
- In the Text type field select Text

Select the checkbox Add in the description of all the products

Click on categories and sub-categories with the CTRL key pressed to select more than one option

In the Title field of the Text fill in a title

In the Text Description field, describe the text that you want

After clicking on the INSERT button

Automatically all products of the selected categories or sub-categories will be with this title and text in the description.

Unique solution ID: #2088 Author: MFORMULA Last update: 2017-03-22 15:04

https://faq.mformula.net/content/193/1081/en-us/how-to-insert-\_-edit-text-in-the-description-of-all-the-products-of-a-certain-category-or-subcategory